MINISTERIO DE TRABAJO Y PROMOCIÓN DEL EMPLEO

# MANUAL DE USUARIO DEL APLICATIVO PARA EL REGISTRO Y DIFUSIÓN DE LAS OFERTAS LABORALES DEL ESTADO

DIRECCIÓN GENERAL DEL SERVICIO NACIONAL DEL EMPLEO

Abril 2018

Manual de Usuario del aplicativo informático para el registro y difusión de ofertas laborales del Estado

Ministerio de Trabajo y Promoción del Empleo Dirección General del Servicio Nacional del Empleo www.empleosperu.gob.pe Dirección: Av. Salaverry 655 – Jesús María - Lima, Perú Lima, Abril de 2018

## CONTENIDO

| PRESENTACIÓN                                                         | 4     |
|----------------------------------------------------------------------|-------|
| SIGLAS                                                               | 5     |
| I. CONSIDERACIONES GENERALES                                         | 6     |
| I.1. BASE LEGAL                                                      | 6     |
| I.2. OBJETIVO                                                        | 6     |
| I.3. ALCANCE                                                         | 6     |
| I.4. FUNCIONALIDAD DEL APLICATIVO INFORMÁTICO                        | 6     |
| II. REQUERIMIENTOS BÁSICOS                                           | 6     |
| II.1. REQUERIMIENTOS BÁSICOS DE HARDWARE                             | 6     |
| II.2. REQUERIMIENTOS BÁSICOS PARA EL USO                             | 7     |
| III. FUNCIONES DEL USUARIO                                           | 7     |
| IV. REGISTRO DE USUARIOS                                             | 7     |
| IV.1. ADMINISTRADOR DE LA ENTIDAD                                    | 7     |
| IV.2. INSCRIPCIÓN DEL RESPONSABLE DEL REGISTRO                       | 10    |
| V. ACCESO AL APLICATIVO INFORMÁTICO                                  | 13    |
| VI. INGRESO DE INFORMACIÓN DE LA OFERTA LABORAL                      | 15    |
| VI.1. REGISTRO DE LA OFERTA LABORAL                                  | 15    |
| VII. RECUPERACIÓN DE CLAVE                                           | 20    |
| VIII. ASIGNACIÓN DE CUENTA DE ACCESO AL APLICATIVO INFORMÁTICO       | 21    |
| IX. INHABILITACIÓN DE CUENTAS DE ACCESO                              | 21    |
| X. REPORTES DEL APLICATIVO INFORMÁTICO PARA EL REGISTRO Y DIFUSIÓN D | E LAS |
| OFERTAS LABORALES DEL ESTADO                                         | 21    |
| X.1. REPORTE - ADMINISTRADOR ENTIDAD                                 | 22    |
| X.2. REPORTE - RESPONSABLE DEL REGISTRO                              | 23    |
| XI. DIFUSIÓN DE LA CONVOCATORIA                                      | 24    |
| XII. ASISTENCIA SOBRE EL MANUAL                                      | 25    |
|                                                                      |       |

# PRESENTACIÓN

El Ministerio de Trabajo y Promoción del Empleo, en cumplimiento de lo dispuesto por el Decreto Supremo N° 003-2018-TR, que "Establece las disposiciones para el registro y difusión de las ofertas laborales del Estado", ha previsto la adopción de una serie de medidas dirigidas a brindar a la ciudadanía información relacionada a las ofertas laborales del Estado.

En ese sentido, la Dirección General del Servicio Nacional del Empleo ha desarrollado el "Aplicativo Informático para el registro y difusión de las ofertas laborales del Estado", herramienta diseñada para que las entidades de la administración pública puedan registrar y difundir la información de sus ofertas laborales a través del Portal Web de Empleos Perú.

De esa manera, con el uso del aplicativo informático, de un lado, se presenta un escenario positivo para proveer desde las propias instituciones del sector público, de información importante y oportuna a todos aquellos que tienen interés en postular a un puesto de trabajo en el Estado; y del otro, se crean condiciones administrativas orientadas al ahorro de recursos materiales y la optimización del proceso de registro y difusión de las ofertas laborales por parte de las entidades.

Desde esa perspectiva, y a fin de brindar un instrumento que facilite el uso del aplicativo informático por parte de las entidades de la Administración Pública, la Dirección General del Servicio Nacional del Empleo ha elaborado el presente "Manual de Usuario del Aplicativo Informático para el registro y difusión de las ofertas laborales del Estado".

# SIGLAS

| МТРЕ  | : Ministerio de Trabajo y Promoción del Empleo       |
|-------|------------------------------------------------------|
| DGSNE | : Dirección General del Servicio Nacional del Empleo |
| DNI   | : Documento Nacional de Identidad                    |
| RUC   | : Registro Único de Contribuyentes                   |

### I. CONSIDERACIONES GENERALES

### I.1. BASE LEGAL

- Ley N° 27736, Ley para la Transmisión Radial y Televisiva de Ofertas Laborales
- Decreto Supremo N° 003-2018-TR, mediante el cual se establecen las disposiciones para el registro y difusión de las ofertas laborales del Estado.

#### I.2. OBJETIVO

El objetivo del presente manual es brindar a las entidades de la Administración Pública, las pautas necesarias para que de manera fácil y sencilla, realicen en el aplicativo informático<sup>1</sup> el registro y difusión de las ofertas laborales que tienen previsto concursar.

### I.3. ALCANCE

El presente manual está dirigido a las Entidades de la Administración Pública a nivel nacional.

#### I.4. FUNCIONALIDAD DEL APLICATIVO INFORMÁTICO

- El acceso al aplicativo informático está protegido mediante usuario, clave y código captcha<sup>2</sup>.
- Tiene tres usuarios (Administrador MTPE, Administrador Entidad y Responsable del registro).
- Permite registrar la información de las ofertas laborales de la entidad.
- Permite realizar el seguimiento de la publicación de las ofertas laborales registradas.
- Permite realizar búsquedas de los siguientes rubros: i) responsable del registro, ii) Consolidado de las ofertas laborales registradas y iii) Régimen de contratación de las ofertas laborales publicadas, en tiempo real y en diferentes periodos.

### **II. REQUERIMIENTOS BÁSICOS**

Para acceder al aplicativo informático que permitirá realizar el registro y difusión de ofertas laborales del Estado, se debe considerar los siguientes requerimientos básicos:

### II.1 REQUERIMIENTOS BÁSICOS DE HARDWARE

- a. Procesador de datos: Intel(R) Core(TM) i3
- b. 2GB de memoria RAM (recomendable)

<sup>&</sup>lt;sup>1</sup> Aplicativo Informático para el registro y difusión de ofertas laborales del Estado aprobado mediante Decreto Supremo Nº 003-2018-TR.

<sup>&</sup>lt;sup>2</sup> Es un sistema de reconocimiento para saber si el usuario que está accediendo a una aplicación es un humano o es una máquina que procesa datos automáticamente.

### II.2. REQUERIMIENTOS BÁSICOS PARA EL USO

- a. Sistema Operativo: WINDOWS 7 o superior.
- **b.** Contar con conexión a Internet.
- c. Resolución mínima de 800x600.
- d. Tener instalado un navegador de Internet: Se recomienda Google Chrome.

### **III. FUNCIONES DEL USUARIO**

Cuadro 1. Funciones del Usuario

| TIPO DE USUARIO                          | Responsable                                         | FUNCIONES                                                                                                    |
|------------------------------------------|-----------------------------------------------------|----------------------------------------------------------------------------------------------------|
| ADMINISTRADOR<br>MTPE <sup>3</sup>       | Especialista de la DGSNE.                           | <ul> <li>Verificar la información del panel de<br/>control para el registro del<br/>administrador de la entidad.</li> <li>Monitorear el correcto registro de<br/>información de las ofertas laborales en<br/>el aplicativo informático.</li> </ul>                                                                                                    |
| ADMINISTRADOR DE LA<br>ENTIDAD4          | Jefe de Recursos Humanos o quien<br>haga sus veces. | <ul> <li>Designar mediante documento al responsable del registro de información de las ofertas laborales de la entidad.</li> <li>Registrar en el aplicativo informático al responsable del registro para la generación de su usuario y clave.</li> <li>Supervisar que se cumpla con el registro y difusión de las ofertas laborales en el aplicativo informático, conforme a las condiciones y los plazos previstos.</li> </ul> |
| RESPONSABLE DEL<br>REGISTRO <sup>5</sup> | Servidor de la entidad                              | <ul> <li>Realizar el registro de la información de<br/>las ofertas laborales de la entidad.</li> </ul>                                                                                                    |

### **IV. REGISTRO DE USUARIOS**

#### Iv.1 ADMINISTRADOR DE ENTIDAD

 a) El/la Jefe/a de Recursos Humanos o quien haga sus veces en las entidades de la Administración Pública, deberá ingresar a la dirección electrónica www.empleosperu.gob.pe/vacantespublicas a fin de realizar su registro en el aplicativo informático, ingresando los datos de la institución (RUC y razón

<sup>&</sup>lt;sup>3</sup> El administrador MTPE es el encargado de realizar el seguimiento y monitoreo al registro y difusión de ofertas laborales del Estado.

<sup>&</sup>lt;sup>4</sup> El administrador Entidad (Jefe de Recursos Humanos o quien haga sus veces) designara al Usuario responsable de realizar el registro de la información de las ofertas de empleo de la entidad. Dicha designación debe realizarse mediante un documento.

<sup>&</sup>lt;sup>5</sup> El responsable de registro es la persona designada para registrar la información de las ofertas laborales de la entidad en el aplicativo informático.

social) y datos personales, asimismo, deberá consignar el documento mediante el cual se le designa en el cargo.

Figura 01. Datos solicitados para el registro del Administrador de las entidades de Administración pública.

| Re              | egistrar Funcionario de la Institución Pública                                                                                                    |
|-----------------|----------------------------------------------------------------------------------------------------|
| PATOS<br>RUC: * | DE LA INSTITUCION PUBLICA<br>riba el RUC de la empresa Buscar<br>on Social                                                                                                    |
|                 | DATOS DEL ADMINISTRADOR DE LA ENTIDAD DN: *  Imprese DN  Ducoar  Ducoar  Datos Cargo:  Cargo:  Cargo:  Cargo:  Colular:  Colular: Colular: Colular: Co |

**b**) Una vez finalidad el registro, hacer clic en el botón **"crear cuenta"** y posteriormente se visualizará la ventana de confirmación.

Figura 02. Ventana de confirmación.

| i Registrado                                              | ×  |  |
|-----------------------------------------------------------|----|--|
| La institucion y el contacto se registraron correctamente |    |  |
|                                                           | ОК |  |
|                                                           |    |  |

- c) Una vez culminado el proceso del registro, El/La Jefe/a de Recursos humanos o quien haga sus veces, deberá remitir al correo electrónico <u>vacantespublicas@trabajo.gob.pe</u>, el documento que acredite la designación en el cargo para su respectiva validación.
- d) El/La Jefe/a de Recursos humanos o quien haga sus veces, dentro de las 24 horas de registrado el formulario, recibirá una notificación al correo electrónico consignado indicándole que ha sido registrado de manera satisfactoria en el

"Sistema de Gestión" del aplicativo informático, incluyendo la dirección electrónica, usuario y clave que le permitirá acceder al aplicativo informático.

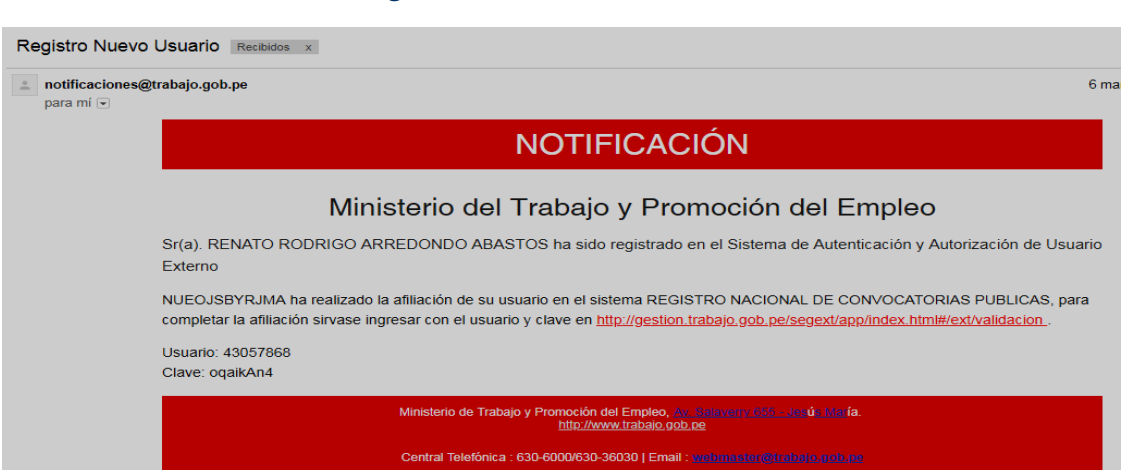

Figura 03. Ventana de notificación.

 e) El/la Jefe/a de Recursos Humanos o quien haga sus veces, habiendo recibido la notificación electrónica, deberá hacer clic en http://appws.trabajo.gob.pe:8080/vacante/app/index.html#/login/validacion, para que proceda con la actualización de la clave que permitirá acceder al aplicativo informático.

| ۰<br>د   | 44049880                 |       |
|----------|--------------------------|-------|
|          |                          |       |
| <b>A</b> |                          |       |
|          | Ver                      | ifica |
| ¢        | nueva contrasena         |       |
| ¢        | repetir nueva Contrasena |       |

Figura 04. Ventana de validación.

f) Una vez completado el proceso de validación y verificación, se visualizará la ventana "REGISTRO DE OFERTAS LABORALES DEL ESTADO", debiendo ingresar el usuario y clave registrado. Para finalizar debe completar las siglas del código CAPTCHA y hacer clic en el botón "Ingresar".

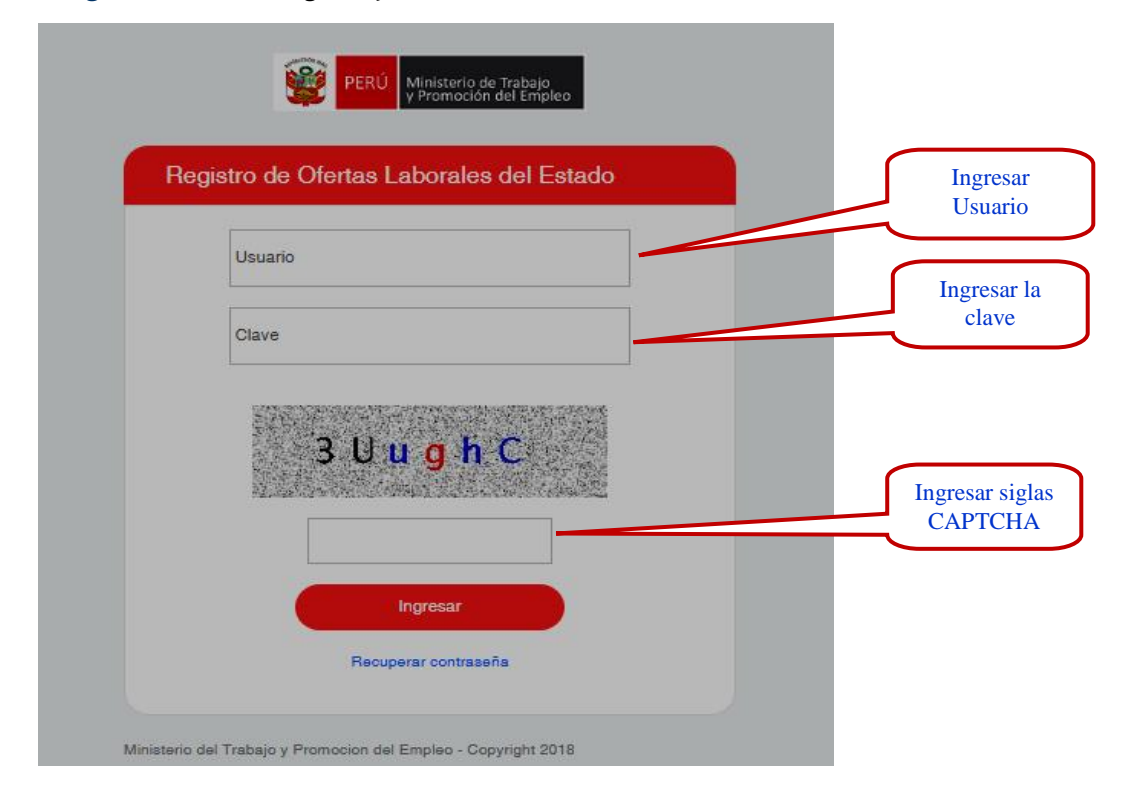

Figura 05. Ventana registro y difusión de las ofertas laborales del Estado.

#### IV.2 INSCRIPCIÓN DEL RESPONSABLE DEL REGISTRO

El Administrador de la Entidad realizará la inscripción del responsable del registro<sup>6</sup>, quien será el encargado de ingresar la información de las ofertas laborales de la entidad en el aplicativo informático.

 a) El Administrador de la Entidad ingresa al aplicativo informático a través de su usuario y clave, aparecerá la ventana de bienvenida al aplicativo informático donde se muestra el menú de inicio el cual está constituido por dos (o2) módulos a) GESTION: constituido por el sub módulo Responsable de Registro y b) REPORTE: constituido por el sub módulo Consolidado.

<sup>&</sup>lt;sup>6</sup> Designado por el El/la Jefe/a de Recursos humanos o quien haga sus veces en las entidades de la Administración Pública

Figura o6. Ventana de Bienvenida al Administrador de entidad.

|                 | EJEOL6 WTIEOJ GTOFRS [44182701] [ADMINISTRADOR] Cerrar Seeion                                                                                                    |
|-----------------|----------------------------------------------------------------------------------------------------|
| MENÚ PRINCIPAL  |                                                                                                    |
| xeteX Preserve. | <ul> <li>Bienvenidos!</li> <li>Acceso al Registro de Ofertas Laborales del Estado</li> <li>Aquí podrás registrar las convocatorias públicas de tu entidad de manera rápida y amigable. Una vez registradas las podrás visualizar en el portal de empleo www.empleosperu.gob.pe.</li> <li>Para cualquier duda sobre el uso de este aplicativo puedes revisar el manual que se encuentra cargado en la sección AYUDA o comunicarte al correo o al teléfono que aparece en la parte inferior.</li> <li>Gracias!</li> </ul> |
|                 | Corsultas : Correo electrónico: vecantespublicas@trabajo.gds.ps / Teléfono : 500000 anaxo 8031                                                                                                    |

b) Al hacer clic en el botón "Gestión", se visualizará el sub módulo "Responsable de Registro", asimismo para designar al responsable del registro de las ofertas laborales de la Entidad, se deberá hacer clic en el botón Nuevo Responsable de Registro.

Figura 07. Ventana de Registro de Responsable de registro

| 🚹 Trabajo 📰                                                                                                    |                                                                                          | EJEOLE WTIEOJ CTOFRE [44182701] [ADMINISTRADOR] Carrar Seeion |
|----------------------------------------------------------------------------------------------------|------------------------------------------------------------------------------------------|---------------------------------------------------------------|
| MENÚ PRINCIPAL                                                                                                    | RESPONSABLE DE REGISTRO<br>Búsqueda de Responsables del Registro                         |                                                               |
| Gestión     ✓       Responsable de Registro       Image: Constant of the second of the second of the | Nro Apelido Paterno o Mate                                                               | no Q Buscar & Limplar                                         |
| ? Descargar Manual                                                                                                    | + Nuevo Responsable                                                                      |                                                               |
|                                                                                                    | Tipo Documento Responsable                                                               | Correo Electrónico Fecha de Registro                          |
|                                                                                                    |                                                                                          |                                                               |
|                                                                                                    |                                                                                          |                                                               |
|                                                                                                    |                                                                                          |                                                               |
|                                                                                                    |                                                                                          |                                                               |
|                                                                                                    | Consultas : Correo electrónico: vacantespublicas@trabajo.gcb.pe / Teléfono : 6306000 ane | co 6031                                                       |

c) Al hacer clic en el botón "Nuevo Responsable", mediante esta opción se ingresarán los siguientes datos: Tipo de documento, número de documento, apellido paterno, apellido materno, nombres, correo electrónico, cargo y número de documento de designación.

| Trabaio =                                |               |                               |                           |                                             |                      |  | EJEOLS WTIEOJ CTOFRS (44182701) [AL | MINISTRADO | 31 C | errar Sesion |
|------------------------------------------|---------------|-------------------------------|---------------------------|---------------------------------------------|----------------------|--|-------------------------------------|------------|------|--------------|
| Mananti in Fallipa , Francisco del Ergen |               |                               |                           | Pagistrar Pospansabla da                    | Pogistro             |  |                                     |            |      |              |
| MENÚ PRINCIPAL                           | DES           |                               |                           | riegistiai riesporisable de                 |                      |  |                                     |            |      |              |
| nicio                                    | Rúsque        | r OINGADL<br>2da de Responsab | LE DE REGistro            | Tipo documento * Nro Documento *            |                      |  |                                     |            |      |              |
| 🛱 Gestión 🗸                              |               |                               |                           | м.                                          | ۳ <b>۹</b>           |  |                                     |            |      |              |
| Responsable de Registro                  |               |                               |                           | Apellido Paterno *                          | Apellido Materno *   |  |                                     |            |      |              |
| 💾 Reporte 🧹                              | Nro Docu      | mento                         |                           |                                             |                      |  | Q Buscar                            | & Limpia   | u.   |              |
|                                          |               |                               |                           | Nombres *                                   |                      |  |                                     |            |      |              |
| ? Descargar Manual                       |               |                               |                           |                                             |                      |  |                                     |            |      |              |
|                                          | + Nue         | evo Responsable               |                           | Correo Electrónico *                        | Correo Electrónico * |  |                                     |            |      |              |
|                                          |               |                               |                           | 8                                           |                      |  |                                     |            |      |              |
|                                          | Tipo          | Documento                     | Responsable               | Cargo *                                     |                      |  | Fecha de Registro                   |            |      |              |
|                                          | DNI           | 40028011                      | LUIS ALBERTO D            |                                             |                      |  | 16/04/2018 a las 10:21AM            | 1          | ۰    | ×            |
|                                          | DNI           | 7975422                       | MILAGROS DEL C            | Nro. documento que aprueba la designación * |                      |  | 12/04/2018 a las 10:48AM            | 1          | ۲    | ×            |
|                                          | DNI           | 6782392                       | RUEDKX CMJLIH             | (*) Camoo Oblicatorio                       |                      |  | 12/04/2018 a las 9:38AM             | 1          | ۰    | ×            |
|                                          | DNI           | 6782393                       | CARLOS VALENT             |                                             |                      |  | 12/04/2018 a las 9:18AM             | 1          | ۰    | ×            |
|                                          | DNI           | 48141059                      | DIEGO RICARDO             |                                             | Registrar Cancelar   |  | 06/04/2018 a las 8:37AM             | 1          | ۰    | ×            |
|                                          |               |                               |                           |                                             |                      |  |                                     |            | 5    | 10 20        |
|                                          | • 1           | 234                           |                           |                                             |                      |  |                                     |            |      |              |
|                                          |               |                               |                           |                                             |                      |  |                                     |            |      |              |
|                                          |               |                               |                           |                                             |                      |  |                                     |            |      |              |
|                                          |               |                               |                           |                                             |                      |  |                                     |            |      |              |
|                                          | Consultas : 0 | Correo electrónico: vac       | antespublicas @ trabajo.g | ob.pe / Telétono : 0300000 anexo 0031       |                      |  |                                     |            |      | ^            |

Figura o8. Ventana registrar al Responsable del Registro de las ofertas laborales.

d) Habiéndose registrado toda la información, hacer clic en el botón
 "Registrar". Aparecerá un mensaje indicando que se realizó correctamente el registro.

Figura o9. Ventana de Mensaje de Registro Correcto.

| <b>i</b> Mensaje                        |    |
|-----------------------------------------|----|
| El registro se realizo correctamente!!! |    |
|                                         | ок |

e) En el ícono Editar (), aparecerá la ventana "Actualizar responsable del registro", en donde se podrá modificar solamente el correo electrónico, cargo y Nro. Documento de designación.

Figura 10. Ventana de Actualización de Usuario responsable de registrar las ofertas laborales.

| rtabajo 🔳          |                                       |                         | 1                          |                                             |                   |  | EJEOLS WTIECJ CTOFRS [44182701] [A | DMINISTRADO | R] C | errar Sesion |
|--------------------|---------------------------------------|-------------------------|----------------------------|---------------------------------------------|-------------------|--|------------------------------------|-------------|------|--------------|
| MENÛ PRINCIPAL     | DEC                                   |                         |                            | Actualizar Responsable de R                 | legistro          |  |                                    |             |      |              |
| 🔒 Inicio           | Búsqueda de Responsables del Registro |                         |                            | Tipo documento 🗸 N                          | Iro Documento 🖌   |  |                                    |             |      |              |
| Gestión Y          |                                       |                         |                            | Apellido Paterno 🗸 A                        | pellido Materno 🗸 |  |                                    |             |      |              |
| 📋 Reporte <        | Nro Docu                              | mento                   |                            |                                             | MACHUCA           |  | Q, Buscar                          | & Limp      | ar   |              |
| ? Descargar Manual | + Nisuo Reconceble                    |                         |                            | LUIS ALBERTO DAVID                          |                   |  |                                    |             |      |              |
|                    |                                       |                         |                            | C rcarrizo@trabajo.gob.pe                   |                   |  |                                    |             |      |              |
|                    | Tipo                                  | Documento               | Responsable                | Cargo 🗸                                     |                   |  | Fecha de Registro                  |             |      |              |
|                    | DNI                                   | 46028011                | LUIS ALBERTO D             | Asistente administrativo                    |                   |  | 16/04/2018 a las 10:21AM           | 1           | ۰    | ×            |
|                    | DNI                                   | 7975422                 | MILAGROS DEL C             | Nro. documento que aprueba la designación 🗸 |                   |  | 12/04/2018 a las 10:48AM           | 1           | ٠    | ×            |
|                    | DNI                                   | 6782392                 | RUEDKX CMJLIH              | (*) Campo Obligatorio                       |                   |  | 12/04/2018 a las 9:38AM            | 1           | ٠    | ×            |
|                    | DNI                                   | 6782393                 | CARLOS VALENT              |                                             | Adustras          |  | 12/04/2018 a las 9:18AM            | 1           | ۰    | ×            |
|                    | DNI                                   | 48141059                | DIEGO RICARDO              |                                             | Actuellized       |  | 06/04/2018 a las 8:37AM            | 1           | •    | ×            |
|                    | • 1                                   | 234                     |                            |                                             |                   |  |                                    |             | 5    | 10 20        |
|                    |                                       |                         |                            |                                             |                   |  |                                    |             |      |              |
|                    | Consultas : 0                         | Correo electrónico: vac | antespublicas O trabajo.go | cb.pe / Teléfono : 6306000 anexo 6031       |                   |  |                                    |             |      | ^            |

f) En el ícono Ver (), aparecerá la ventana "Ver Responsable de Registro", en donde se podrá visualizar los datos del responsable de registro.

| 🚹 Trabajo 🔳        |                                       |                        |                            |                                             |                    | EJEOLS WTIEOJ CTOFRS [44182701] | [ADMINISTRAD | OR]  | Cerrar Secion |
|--------------------|---------------------------------------|------------------------|----------------------------|---------------------------------------------|--------------------|---------------------------------|--------------|------|---------------|
| MENÚ PRINCIPAL     |                                       |                        |                            | Ver Responsable de Regis                    | stro               |                                 |              |      |               |
| 🖬 Inicio           | Búsqueda de Responsables del Registro |                        |                            | Tipo documento 🗸                            | Nro Documento 🗸    |                                 |              |      |               |
| Gestión ×          | _                                     |                        |                            | Apellido Paterno 🗸                          | Apellido Materno 🗸 |                                 |              |      |               |
| 🖞 Reporte <        | Nro Docu                              | umento                 |                            |                                             | MACHUCA            | Q, Buscar                       | & Lim        | oiar |               |
| ? Descargar Manual |                                       |                        |                            | LUIS ALBERTO DAVID                          |                    |                                 |              |      |               |
|                    | + Nue                                 | evo Responsable        |                            | Correo Electrónico 🗸                        |                    |                                 |              |      |               |
|                    | Tipo                                  | Documento              | Responsable                | Cargo ✔                                     |                    | Fecha de Registro               |              |      |               |
|                    | DNI                                   | 48028011               | LUIS ALBERTO D             | Asistente administrativo                    |                    | 16/04/2018 a las 10:21AM        | 1            | ٠    | ×             |
|                    | DNI                                   | 7975422                | MILAGROS DEL C             | Nro. documento que aprueba la designación 🗸 |                    | 12/04/2018 a las 10:48AM        | 1            | •    | ×             |
|                    | DNI                                   | 6782392                | RUEDKX CMJLIH              | (*) Campo Obligatorio                       |                    | 12/04/2018 a las 9:38AM         | 1            | ٠    | ×             |
|                    | DNI                                   | 6782393                | CARLOS VALENT              |                                             | Ver Cancelar       | 12/04/2018 a las 9:18AM         | 1            | ٠    | ×             |
|                    | DNI                                   | 48141059               | DIEGO RICARDO              |                                             |                    | 06/04/2018 a las 8:37AM         | 1            | ۰    | ×             |
|                    |                                       | 2 3 4                  |                            |                                             |                    |                                 |              | 5    | 10 20         |
|                    |                                       |                        |                            |                                             |                    |                                 |              |      |               |
|                    | Consultas :                           | Correo electrónico: va | cantespublicas e trabajo.g | ob.pe / Teléfono : 0300000 anexo 0031       |                    |                                 |              |      | ^             |

Figura 11. Ventana Responsable de Registro.

g) En el icono Dar de Baja (\*\*) se habilita la opción que permite dar de baja al usuario responsable de registrar las ofertas laborales.

Figura 12. Ventana dar de baja al Responsable de Registro.

| rth Trabajo 🔳           |             |                    |                                         |                                 | EJEOLS WTIECJ CTOFRS [44182701] [AI | OMINISTRADO              | /R] Ce | rrar Sesion |       |
|-------------------------|-------------|--------------------|-----------------------------------------|---------------------------------|-------------------------------------|--------------------------|--------|-------------|-------|
| MENÚ PRINCIPAL          | RES         | PONSA              | BLE DE REGIST                           | RO                              |                                     |                          |        |             |       |
| film Inicio             | Búsque      | eda de Respon      | sables del Registro                     |                                 |                                     |                          |        |             |       |
| 🖶 Gestión 🗡             |             |                    |                                         |                                 |                                     |                          |        |             |       |
| Responsable de Registro | Neo Doo     |                    |                                         | Anellida Patama e Materna       |                                     |                          | _      |             |       |
| 🖺 Reporte <             | NIC DOC     |                    |                                         |                                 |                                     | Q, Buscar                | & Limp | iar         |       |
| ? Descargar Manual      | + N0        | evo Responsable    |                                         | (]                              |                                     |                          |        |             |       |
|                         | Тіро        | Documento          | Responsable                             | Esta seguro(a) que desea dar de |                                     | Fecha de Registro        |        |             |       |
|                         | DNI         | 46028011           | LUIS ALBERTO DAVID OI                   | Baja al Responsable del         |                                     | 16/04/2018 a las 10:21AM | 1      | ٠           | ×     |
|                         | DNI         | 7975422            | MILAGROS DEL CARMEN                     | Registro?                       |                                     | 12/04/2018 a las 10:48AM | 1      | ٠           | ×     |
|                         | DNI         | 6782392            | RUEDKX CMJLIH USILQT                    | Dar de baja al Responsable      |                                     | 12/04/2018 a las 9:36AM  | 1      | ٠           | ×     |
|                         | DNI         | 6782393            | CARLOS VALENTIN MAR                     | No                              |                                     | 12/04/2018 a las 9:18AM  | 1      | ٠           | ×     |
|                         | DNI         | 48141059           | DIEGO RICARDO ARROY                     | O CHURA ECONTRERAS®TRABAJO.G    | OB.PE                               | 06/04/2018 a las 8:37AM  | 1      | •           | ×     |
|                         |             | 234                |                                         |                                 |                                     |                          |        | 5           | 10 20 |
|                         |             |                    |                                         |                                 |                                     |                          |        |             |       |
|                         |             |                    |                                         |                                 |                                     |                          |        |             |       |
|                         | Consultas : | Correo electrónico | : vacantespublicas @ trabajo.gob.pe / 1 | Teléfono : 0300000 anexo 0031   |                                     |                          |        |             | ^     |

### V. ACCESO AL APLICATIVO INFORMÁTICO

a) El responsable del registro de la oferta laboral, recibirá una notificación al correo electrónico, indicándole que ha sido afiliado su usuario y clave, por lo que deberá hacer clic en: http://appws.trabajo.gob.pe:8080/vacante/app/index.html#/login/validacion para que proceda a verificar y validar el usuario y clave asignado.

| Por favor ingresar el usuario | y password |
|-------------------------------|------------|
| <b>a</b> 20998885             |            |
| <b>a</b>                      |            |
|                               | Verificar  |
| •                             |            |
| •                             |            |
|                               | Validar 오  |

Figura 13. Ventana de inhabilitación del usuario Responsable de Registro.

b) Una vez completado el proceso de verificación y validación, se visualizará la siguiente ventana "REGISTRO Y DIFUSIÓN DE LAS OFERTAS LABORALES DEL ESTADO", debiendo ingresar el usuario y clave registrado. Para finalizar debe completar las siglas del código CAPTCHA y hacer clic en el botón "Ingresar".

Figura 14. Ventana registro y difusión de las ofertas laborales del Estado.

| Ingress<br>Usuar<br>Ingresa<br>clave | ar<br>io<br>ır la<br>e |
|--------------------------------------|------------------------|
| Ingresa                              | ır la<br>e             |
| <br>Ingresa                          | ır la<br>e             |
|                                      |                        |
| Ingresar s<br>CAPTC                  | sigla<br>HA            |
|                                      | Ingresar s<br>CAPTC    |

## VI. INGRESO DE INFORMACIÓN DE LA OFERTA LABORAL

### VI.1 REGISTRO DE LA OFERTA LABORAL

La persona responsable del registro deberá ingresar la información de las ofertas laborales de su Entidad en el aplicativo informático con diez (10) días hábiles de anticipación al inicio del concurso, de la siguiente manera:

a) El Responsable del Registro ingresa al aplicativo informático a través de su usuario y clave, donde aparecerá la ventana de bienvenida al aplicativo informático, mostrándose el menú que se encuentra constituido por dos (02) módulos a) GESTION: constituido por el sub módulo Gestión Vacante y b) REPORTE: constituido por el sub módulo consolidado y régimen.

Figura 15. Ventana de acceso al registro nacional de ofertas laborales del Estado.

| Trabajo 🔳                                      | TOGTID UARLTM KRCBCK (44049850] [RESPONSABLE REGISTRO] Cemar Section                                                                                                    |
|------------------------------------------------|----------------------------------------------------------------------------------------------------|
| MENÚ PRINCIPAL                                 |                                                                                                    |
| Initio     Gestion      C     Gescargar Manual | Organization of the end of the end of th |
|                                                | Consultat : Cerrelo exectérérico: vecarrelopaticat Bitalogo geo pé / Teléfeno : ctotoco aneso doci                                                                                                    |

b) Al hacer clic en el botón "Gestión", se visualizará el sub módulo "Gestión Vacante".

| Figura 16. | Ventana de | Registro | de Ofertas | laborales |
|------------|------------|----------|------------|-----------|
|------------|------------|----------|------------|-----------|

| Trabajo                                     |                                                                     |                               |                           | TQGTID UARLTM KRC8CK [44049850] [RESPONSABLE REGISTRO] | Cerrar Seaion |
|---------------------------------------------|---------------------------------------------------------------------|-------------------------------|---------------------------|--------------------------------------------------------|---------------|
| MENÜ PRINCIPAL  Inicio  Gestión  Gestión  V | MINISTERIO DE TRABAJO<br>VACANTES REGISTRADAS                       | Y PROMOCIÓN DEL EN            | IPLEO                     |                                                        |               |
| Reporte      Constant ref                   | Dasde                                                               | Hesta                         | INo Publicadas            | Einoluir Inactivas Q Buscar                            |               |
|                                             | Código Régimen     1 2382 CA6                                       | Unided<br>Area Solicitante    | Oferta<br>Area Bolicitama | Fecha Fublicación<br>17:04-2018                        | / 0           |
|                                             |                                                                     |                               |                           |                                                        |               |
|                                             | Consultas : Correo electrónico: vacantespublicas @ trabajo.gob.pe / | Teléfono : 0300000 anexo 0031 |                           |                                                        | ^             |

- c) Al hacer clic en el botón "Gestión Vacante", se visualizará el botón "Nueva Vacante".
- d) Al hacer clic en "Nueva Vacante", se habilitarán cuatro (4) secciones, las cuales tienen la siguiente secuencia: Convocatoria (1), perfil (2), condiciones (3) y publicación (4).<sup>7</sup>
- e) En la sección uno (1) "Convocatoria", se ingresará el Número de Convocatoria, Año Convocatoria, Régimen Laboral (según corresponda), Nro. de vacantes, Puesto/Servicio y Área Solicitante.

| Trabajo 🗮          |                                                                                                 | TQGTID UARLTM KRCSCK [44049850] [RESPONSABLE REGISTRO] | Cerrar Sesion |
|--------------------|-------------------------------------------------------------------------------------------------|--------------------------------------------------------|---------------|
| MENŰ PRINCIPAL     | WXOASEOLFQXB                                                                                    |                                                        |               |
| nicio              | REGISTRO OFERTA LABORAL                                                                         |                                                        |               |
| Gestión Vacante    |                                                                                                 |                                                        |               |
| 🗋 Reporte <        | Convocatoria Parfil                                                                             | 3 4<br>Conditiones Publication                         | )             |
| ? Descargar Manual |                                                                                                 |                                                        |               |
|                    | Nro convocatoria  Año convocatoria                                                              | Regimen laboral  Nro Vacantes                          |               |
|                    | 147 Z018 Z018                                                                                   | Z                                                      |               |
|                    | AUXILIAR COACTIVO                                                                               |                                                        |               |
|                    | Area Solicitante                                                                                |                                                        |               |
|                    | EJECUCIÓN COACTIVA                                                                              |                                                        |               |
|                    |                                                                                                 |                                                        |               |
|                    |                                                                                                 | Visualizar                                             | Siguiente O   |
|                    | Consultas : Correo electrónico: vacantespublicas @trabajo.gob.pe / Teléfono : 6306000 anexo 603 | 31                                                     | ^             |

Figura 17. Ventana de Registro de Oferta Laboral.

- f) Una vez completada la información solicitada, hacer clic en "Siguiente".
- **g)** A continuación en la sección (2) **"Perfil"**, se completarán los datos de Experiencia, Formación Académica, Especialización, Conocimientos y Competencias requeridas para el puesto.
- h) Una vez completada la información solicitada, hacer clic en "Siguiente".

Figura 18. Ventana de Registro de Perfil

| rtabajo =        |                                                                                                  | TQGTID UARLTM KRCSCK [44040850] [RESPONSABLE REGISTRO] Certar Section |
|------------------|--------------------------------------------------------------------------------------------------|-----------------------------------------------------------------------|
| MERIÓ PRINCIPAL. | MINISTERIO DE TRABAJO Y PROMOCIÓN DEL EMPLEO<br>REGISTRO OFERTA LABORAL                          |                                                                       |
| Gestión Vacante  |                                                                                                  |                                                                       |
| Reporte <        | Concessoria Peril Conditiones                                                                    |                                                                       |
|                  | Experience                                                                                       |                                                                       |
|                  | Consultas : Connec electrónico: vatarmespublicas Bitalogio golo pr/ Teléfono : 600000 aceno 6001 | ^                                                                     |

7 En cada sección, cuenta con el botón "VISUALIZAR", el mismo que permite verificar las avances del registro de la oferta laboral

- i) Luego, aparecerá la sección (3) "Condiciones", en donde se completarán los datos de Contrato: Duración (meses), Remuneración en S/. y Lugar de Prestación del Servicio: Departamento, Provincia, Distrito, Dirección.
- j) Una vez completada la información solicitada, hacer clic en "Siguiente".

| Trabajo            |                                                                                     |                       | TQGTID UARL | TM KRCSCK [44049850] [RESPONSABLE REGISTRO] | Cerrar Sesion |
|--------------------|-------------------------------------------------------------------------------------|-----------------------|-------------|---------------------------------------------|---------------|
| MENŰ PRINCIPAL     |                                                                                     | OCIÓN DEL EMPLEO      |             |                                             |               |
| nicio              | REGISTRO OFERTA LABORAL                                                             |                       |             |                                             |               |
| 🖨 Gestión 🗸 🗸      |                                                                                     |                       |             |                                             |               |
| Gestión Vacante    | <b>e</b>                                                                            | <b>e</b>              | -3-         | 4                                           |               |
| ? Descargar Manual | Convocatoria                                                                        | Perli                 | Condiciones | Publicación                                 |               |
|                    | Duracion (Meses)                                                                    | Remuneración en S/. 🗸 |             |                                             |               |
|                    | 3                                                                                   | 2500                  |             |                                             |               |
|                    |                                                                                     |                       |             |                                             |               |
|                    | Lugar Prestacion Servicio                                                           |                       |             |                                             |               |
|                    | Departamento 🗸                                                                      | Provincia 🗸           |             | Distrito 🗸                                  |               |
|                    | LIMA 👻                                                                              | LIMA                  | *           | LA VICTORIA                                 | *             |
|                    | Direccion 🗸                                                                         |                       |             |                                             |               |
|                    | CALLE LOS ÁLAMOS 556                                                                |                       |             |                                             |               |
|                    |                                                                                     |                       |             |                                             |               |
|                    | Regresar                                                                            | Visualizar            |             |                                             | Siguiente O   |
|                    | Consultas : Correo electrónico: vacantespublicas Gtrabajo.gob.pe / Teléfono : 63060 | 00 anexo 6031         |             |                                             | ^             |

Figura 19. Ventana de Registro de Condiciones.

- **k)** En la sección **"Publicación"**, se completarán los datos de publicación de la convocatoria, tales como:
  - Fecha de Inicio de la Publicación de la Convocatoria: (10 días hábiles antes del inicio del concurso). La oferta laboral se visualizará en el portal web <u>www.empleosperu.gob.pe</u> al día siguiente de registrada en el aplicativo informático.
  - La convocatoria se publicará en: La dirección electrónica de la entidad solicitante de la oferta laboral, que permitirá acceder a la publicación de la misma en el portal web de la entidad.

Figura 20. Ventana de Registro de Publicación.

| Trabajo                                            | = | TQGTID UARLTM KRCSCK [44040650] [RESPONSABLE REGISTRO] Cerrar Sesion                                                                                                    |
|----------------------------------------------------|---|----------------------------------------------------------------------------------------------------|
| MENÚ PRINCIPAL           Inicio           Gestión  | ~ | MINISTERIO DE TRABAJO Y PROMOCIÓN DEL EMPLEO<br>REGISTRO OFERTA LABORAL                                                                                                    |
| Gestión Vacante Reporte           Pescargar Manual | < | Convocatoria Perfil Condiciones Publicación                                                                                                    |
|                                                    |   | Fecha de inicio de la convocatoria (sólo se acepta días hábiles)          30/04/2018         El registro de la información se realizará hasta un día antes de la publicación, en el sistema de difusión de Vacantes Publicas         La convocatoría se publicará en:         WWW.MEF.GOB.PE |
|                                                    |   | Inicio      Visualizar      Registrar      Consultas : Correo electrónico: vacantespublicas @trabajo gob pe / Teléfono : 6306000 anteso 6031                                                                                                    |

 Finalmente, una vez registrada toda la información, hacer clic en el botón "registrar" y aparecerá un mensaje indicando que se realizó correctamente el registro.

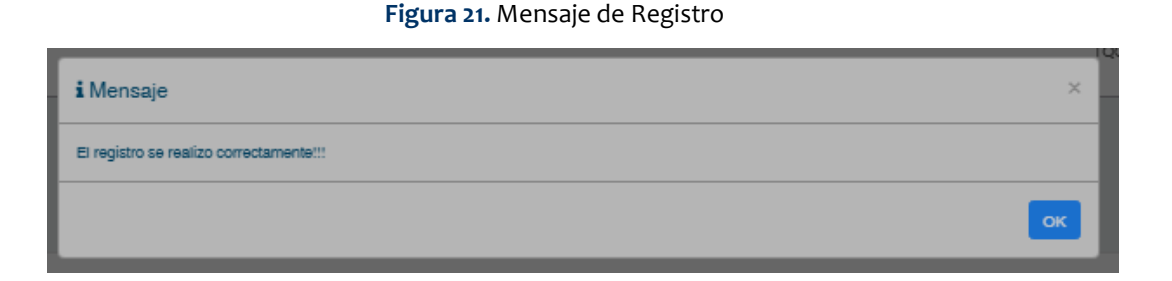

m) Una vez registrada la oferta laboral en el aplicativo informático, se habilitará el ícono Editar (
), el cual permitirá modificar toda la información concerniente a la oferta laboral.

| Trabajo            |   |                               |                      | Actualizar               | Oferte Leberal          | _                                           | TOGTID UARLT | M KRCSCK [44049850] [RESPONSAB | LE REGISTRO] | Cerrar S | esion |
|--------------------|---|-------------------------------|----------------------|--------------------------|-------------------------|---------------------------------------------|--------------|--------------------------------|--------------|----------|-------|
|                    |   |                               |                      | Actualizar               | Jierta Laborai          |                                             |              |                                |              |          |       |
| 🖬 Inicio           |   | MINISTE                       | RIO DI               | Convocatoria             | Perfil Condicion        | es Publicacion Observaciones                |              |                                |              |          |       |
|                    | ~ | VACANTES REGI                 | STRADAS              | Nro convocator           | ria 🗸                   | Anio convocatoria 🗸                         |              |                                |              |          |       |
| Gestión Vacante    |   |                               |                      | 147                      |                         | 2018                                        |              |                                |              |          |       |
| P Reporte          |   | Desde                         |                      | Regimen labors           | al 🗸                    | Nro Vacantes 🗸                              |              | Incluir Inactivas              | Q Busca      |          |       |
|                    |   |                               |                      | 728                      | -                       | 2                                           |              |                                |              |          |       |
| ? Descargar Manual |   |                               |                      | Puesto / Servic          | io 🗸                    |                                             |              |                                |              |          |       |
|                    |   | + Nueva vacante               |                      | Auxiliar coact           | ivo                     |                                             |              |                                |              |          |       |
|                    |   |                               |                      | Unidad organic           | a o area 🗸              |                                             | -            |                                |              |          |       |
|                    |   | # Código                      | Régimen              | ejecución coa            | activa                  |                                             | -            | Fecha Publicación              |              |          |       |
|                    |   | 1 2385                        | 728                  |                          |                         |                                             |              | 30-04-2018                     | ۲            |          | 0     |
|                    |   | 2 2384                        | 728                  |                          |                         |                                             |              | 01-05-2018                     | ۲            |          | 0     |
|                    |   | 3 2383                        | CAS                  |                          |                         | *El llenado de todos los campos es obligato | nio          | 24-04-2018                     | ۲            |          | 0     |
|                    |   | 4 2382                        | CAS                  |                          |                         | Actualizar Cancela                          |              | 17-04-2018                     | ۲            |          | 0     |
|                    |   |                               |                      |                          |                         |                                             |              |                                |              |          |       |
|                    |   |                               |                      |                          |                         |                                             |              |                                |              |          |       |
|                    |   |                               |                      |                          |                         |                                             |              |                                |              |          |       |
|                    |   |                               |                      |                          |                         |                                             |              |                                |              |          |       |
|                    |   | Consultas : Correo electrónia | co: vacantespublicas | @trabajo.gob.pe / Teléfo | no : 6306000 anexo 6031 |                                             |              |                                |              |          | ^     |

Figura 22 Ventana de Actualizar Oferta Laboral

- Antes de la publicación de la convocatoria en el portal web Empleos Perú, el responsable del registro podrá modificar cualquier información de la misma y luego de haber culminado la modificación, deberá hacer clic en el botón "Actualizar".
- En caso que la oferta laboral ya se encuentre publicada en el portal web de Empleos Perú, el responsable del registro puede realizar modificaciones a la oferta laboral, por lo que deberá completar adicionalmente el campo "OBSERVACIONES", en donde deberá consignar el número de documento que autorice dicha modificación.

| Trabaio =          |                                   | TQGTID UARLTM KRCSCK [44049850] [RESPONSABLE REGISTRO] Cerrar Sesion |  |
|--------------------|-----------------------------------|----------------------------------------------------------------------|--|
|                    |                                   | Actualizar Oferta Laboral                                            |  |
| MENÚ PRINCIPAL     |                                   |                                                                      |  |
| 습 Inicio           | MINISTERIC                        | Convocatoria Perfil Condiciones Publicacion Observaciones            |  |
| 🖨 Gestión 🗸 🗸      | VACANTES REGIST                   |                                                                      |  |
| Gestión Vacante    |                                   | Description                                                          |  |
| 📋 Reporte <        | Desde                             | Undur Inactivas     Q Buscar                                         |  |
| 2 Descerner Menual |                                   |                                                                      |  |
|                    |                                   |                                                                      |  |
|                    | + Nueva vacante                   |                                                                      |  |
|                    | # Código                          | Fecha Publicación                                                    |  |
|                    | 1 2383                            | 24-04-2018 💿 🌶 🕥                                                     |  |
|                    | 2 2222                            | "El lienado de todos los campos es obligatorio                       |  |
|                    | 2 2002                            | Actualizar Cancelar                                                  |  |
|                    |                                   |                                                                      |  |
|                    |                                   |                                                                      |  |
|                    |                                   |                                                                      |  |
|                    | Consultas : Correo electrónico: v | nontarrièlers Bitnivio neb na / Taldono - \$206000 onavo 5031        |  |
|                    | Consumas : Correo electronico: v  | auanicspusius enabalitypin het i telenin vooroon andro oro i         |  |

Figura 23. Ventana de Actualizar Oferta Laboral.

- Una vez realizada la modificación a la oferta laboral, deberá hacer clic en el botón ACTUALIZAR.
  - n) En el ícono Ver (), aparecerá la ventana "Detalle de la Convocatoria", en donde se podrá visualizar los datos de la oferta laboral registrada.

| Trabajo 📃                       |                                                |                                                   |                    | _                                                                   |                                              |            | TOOTID LIARLITH KROSOK (4 | IC4950] (RESPONSABLE REDISTRO] | Cenar Se | sion |
|---------------------------------|------------------------------------------------|---------------------------------------------------|--------------------|---------------------------------------------------------------------|----------------------------------------------|------------|---------------------------|--------------------------------|----------|------|
| MENÚ PRINCIPAL                  |                                                |                                                   |                    | Detalle de la Convocatoria                                          |                                              |            |                           |                                |          |      |
| Inicio     Oestión      Oestión | MINISTERIO<br>VACANTES REGISTRADAS             | DE TRABAJO                                        | Y PROMOC           | Nro de Convocatoria :<br>Año de Convocatoria :<br>Régimen Laboral : | 147<br>2018<br>728                           |            |                           |                                |          |      |
| Reporte <     Cescargar Manual  | Deste                                          |                                                   | E Hasta            | Puesto / Servicio :<br>Unidad orgânica o área :                     | 4<br>AUXILIAR COACTIVO<br>EJECUCIÓN COACTIVA | Dinckir in | ztas                      | Q, Buscar                      |          |      |
|                                 | + Nueva vacante                                |                                                   |                    | Detalle del Perfil                                                  |                                              |            |                           |                                |          |      |
|                                 | # Código                                       | Régimen                                           | Unidad             | Experiencia :<br>Profesión:                                         | 03 AÑOS<br>BACHILLER DERECHO                 |            | Pecha Publicación         |                                |          |      |
|                                 | 1 2365                                         | 728                                               | ejecución coactiva | Especialización :                                                   | DERECHO ADMINISTRATIVO                       |            | 30-04-2018                | •                              | 1        | 0    |
|                                 | 2 2304                                         | 728                                               | tesorería          | Conocimientos :<br>Competencias :                                   | EJECUCIÓN COACTIVA<br>TRABAJO BAJO PRESIÓN   |            | 01-08-2018                | •                              | 1        | 0    |
|                                 | 3 2383                                         | CAS                                               | asesoria juridica  | Datalla da las Candisianas                                          |                                              |            | 24-04-2018                |                                | 1        | •    |
|                                 | 4 2392                                         | CAS                                               | Area Solicitante   | Detaile de las Condisiones<br>Duración :                            | 2 meses                                      |            | 17-04-2018                | •                              | 1        | 0    |
|                                 |                                                |                                                   |                    | Remuneración :<br>Departamento :                                    | 2500<br>LIMA                                 |            |                           |                                |          |      |
|                                 |                                                |                                                   |                    | Provincia:                                                          | LIMA                                         |            |                           |                                |          |      |
|                                 |                                                |                                                   |                    | Distrito :<br>Dirección :                                           | CALLE LOS ÁLAMOS 556                         |            |                           |                                |          |      |
|                                 |                                                |                                                   |                    | Detalle de la Publicación                                           |                                              |            |                           |                                |          |      |
|                                 |                                                |                                                   |                    | Fecha:                                                              | 30/04/2018                                   |            |                           |                                |          |      |
|                                 |                                                |                                                   |                    | URL:                                                                | WWW.MERGOB.PE                                |            |                           |                                |          |      |
|                                 |                                                |                                                   |                    | Observaciones                                                       |                                              |            |                           |                                |          |      |
|                                 |                                                |                                                   |                    |                                                                     |                                              |            |                           |                                |          |      |
|                                 |                                                |                                                   | _                  |                                                                     |                                              |            |                           |                                |          |      |
|                                 |                                                |                                                   |                    |                                                                     |                                              |            |                           |                                |          |      |
|                                 |                                                |                                                   |                    |                                                                     |                                              |            |                           |                                |          |      |
|                                 |                                                |                                                   |                    |                                                                     |                                              |            |                           |                                |          |      |
|                                 | Consultas : Correo electrónico: vacantespublic | na Rystaja gob pa / Taláfona : 6306000 areas 6031 |                    |                                                                     |                                              |            |                           |                                |          | ^    |

Figura 24. Detalles de la Oferta Laboral.

o) Al hacer clic en el ícono Dar de Baja (<sup>SO</sup>), aparecerá la ventana "Confirmación", donde se podrá dar de baja definitiva a la oferta laboral de la página web de Empleos Perú, mas no del reporte de consolidado.

|                    |                            |                                                                                                    |                                          |                          |                                                      | _     |          |        |
|--------------------|----------------------------|----------------------------------------------------------------------------------------------------|------------------------------------------|--------------------------|------------------------------------------------------|-------|----------|--------|
|                    |                            | <ul> <li>Confirmacion</li> </ul>                                                                                                    |                                          |                          | TOGTID UARLTM KRC8CK 144040850) [RESPONSABLE REGISTR | 0]    | Corrar 8 | Sesion |
|                    | MINIST                     | sta seguro que desea dar de                                                                                                    | baja esta oferta laboral?                |                          |                                                      |       |          |        |
| Gestión ×          | VACANTES F                 |                                                                                                    |                                          |                          | SI NO                                                |       |          |        |
| Gestión Vacante    |                            |                                                                                                    |                                          |                          |                                                      |       |          |        |
| 🛱 Reporte <        | Desde                      | a de la companya de la company | Hasta                                    | No Publicadas            | Eincluir Inactivas Q B                               | uscar |          |        |
| ? Descaroar Manual |                            |                                                                                                    |                                          |                          |                                                      |       |          |        |
|                    |                            |                                                                                                    |                                          |                          |                                                      |       |          |        |
|                    | + Nueva vacante            | l .                                                                                                    |                                          |                          |                                                      |       |          |        |
|                    | # Código                   | Régimen                                                                                                    | Unidad                                   | Oferta                   | Fecha Publicación                                    |       |          |        |
|                    | 1 2385                     | 728                                                                                                    | ejecución coactiva                       | Auxiliar coactivo        | 30-04-2018                                           | ۲     | 1        | 0      |
|                    | 2 2384                     | 728                                                                                                    | tesorería                                | asistente de presupuesto | 01-05-2018                                           | ۲     | 1        | 0      |
|                    | 3 2383                     | CAS                                                                                                    | asesoria juridica                        | analista legal           | 24-04-2018                                           | ۲     | 1        | 0      |
|                    | 4 2382                     | CAS                                                                                                    | Area Solicitante                         | Area Solicitante         | 17-04-2018                                           | ۲     |          | O      |
|                    |                            |                                                                                                    |                                          |                          |                                                      |       |          |        |
|                    |                            |                                                                                                    |                                          |                          |                                                      |       |          |        |
|                    |                            |                                                                                                    |                                          |                          |                                                      |       |          |        |
|                    |                            |                                                                                                    |                                          |                          |                                                      |       |          |        |
|                    | Consultas : Correo electró | nico: vacantespublicas@trabaj                                                                                                    | o.gob.pe / Teléfono : 6306000 anexo 6031 |                          |                                                      |       |          |        |

Figura 25. Ventana dar de baja a la oferta laboral.

### **VII. RECUPERACIÓN DE CLAVE**

a) En caso que el Administrador de la Entidad y el Responsable del Registro, no logren ingresar al aplicativo informático por olvidar la clave, deberán hacer clic en "Recuperar clave", luego aparecerá la ventana Gestión de Usuario Externo, donde ingresará el N° de documento de identidad y correo electrónico, a fin que reciba a través del correo electrónico consignado, una notificación con su nueva clave.

|                                                                                                    | _                                     |
|----------------------------------------------------------------------------------------------------|---------------------------------------|
| GESTION DE USUARIO EXTERNO                                                                                                    |                                       |
|                                                                                                    |                                       |
| Recuperar Clave<br>Se ha enviado un correo con su nueva contrasena,<br>favor revisar su bandeja de entrada<br>Documento<br>a de580013<br>Correo<br>a dineo @ trabajo.gob.pe | Ingresar DNI<br>Ingresar el<br>correo |
|                                                                                                    |                                       |
|                                                                                                    |                                       |

Figura 26. Ventana recuperar clave.

**b)** Una vez culminado el procedimiento de recuperar la clave para el acceso del aplicativo informático, automáticamente recibirá un correo electrónico con la nueva clave.

#### Figura 27. Ventana de envío de nueva clave.

|                                                      | Notificación                                                                                                    |
|------------------------------------------------------|----------------------------------------------------------------------------------------------------|
|                                                      | Ministerio del Trabajo y Promoción del Empleo                                                                                                    |
| El Sistema de Autenticación y A<br>HERRERA REBOLLEDO | Autorización de Usuario Externo ha generado la recuperación de clave del Sr(a). JORGE FEDERICO                                                                                                 |
| La validación debe completarse ingr                  | esando el usuario y clave en http://gestion.trabajo.gob.pe/segext/app/index.html#/ext/validacion .                                                                                             |
| Usuario: 06095047<br>Clave: 41WyelWO                 |                                                                                                    |
|                                                      | Ministerio de Trabajo y Promoción del Empleo. Az <u>Salacomy 658 Jugán Mania</u><br><u>http://www.tabajo.geb.pe</u><br>Central Telefónica 630-5000650-35030 [Email : webnenten@turbaito.gob.pe |

# VIII. ASIGNACIÓN DE CUENTA DE ACCESO AL APLICATIVO INFORMÁTICO

El usuario y clave otorgado al Administrador de Entidad y al Responsable del Registro es de uso exclusivo, intransferible y confidencial.

# IX. INHABILITACIÓN DE CUENTAS DE ACCESO

Las cuentas de acceso se inhabilitan en las siguientes situaciones:

- El acceso del Administrador de Entidad se inhabilita, solicitándolo a través de correo electrónico al "Administrador MTPE" a vacantespublicas@trabajo.gob.pe.
- 2. El acceso del responsable de registro se inhabilita, por el Administrador de Entidad de manera temporal o permanente.

### X. REPORTES DEL APLICATIVO INFORMÁTICO PARA EL REGISTRO Y DIFUSIÓN DE LAS OFERTAS LABORALES DEL ESTADO

Los reportes que podrán generar el Administrador de la Entidad y el Responsable del Registro mediante el aplicativo informático, son los siguientes:

#### a) ADMINISTRADOR DE LA ENTIDAD

• Reporte Consolidado.

#### b) RESPONSABLE DE REGISTRO

- Reporte Consolidado.
- Reporte Régimen.

#### X.1. <u>REPORTE - ADMINISTRADOR ENTIDAD</u>

El Administrador de la Entidad podrá generar un reporte sobre el consolidado con los datos de los Responsables del registro, de la siguiente manera:

- a) Ingresar al aplicativo informático.
- b) Ir al Menú Principal y elegir la opción "Reporte".
- c) Elegir la opción "Consolidado".
- d) Luego especificar los parámetros de fechas de registro, hacer clic en el botón "Exportar Funcionario", el mismo que permitirá visualizar a las personas que han sido designadas como responsables del registro y difusión de las ofertas laborales del Estado.

Figura 28. Ventana de Reporte Consolidado – Administrador de Entidad

| rth Trabajo        | MARTHA QUISPE GASTELU [09054511] [ADMINISTRADOR] Certar Sesion                                  |   |
|--------------------|-------------------------------------------------------------------------------------------------|---|
| MENÚ PRINCIPAL     | REPORTE CONSOLIDADO                                                                             |   |
|                    | Reporte Consolidado                                                                             |   |
| 🔂 Gestión <        |                                                                                                 |   |
| 🗂 Reporte 🗸 🗠      | Dosdo 🕋 Hasta 👘 👁 Exportar Grospano                                                             |   |
| Consolidado        |                                                                                                 |   |
| ? Descargar Manual |                                                                                                 |   |
|                    |                                                                                                 |   |
|                    |                                                                                                 |   |
|                    |                                                                                                 |   |
|                    |                                                                                                 |   |
|                    |                                                                                                 |   |
|                    |                                                                                                 |   |
|                    |                                                                                                 |   |
|                    |                                                                                                 |   |
|                    |                                                                                                 |   |
|                    |                                                                                                 |   |
|                    |                                                                                                 |   |
|                    |                                                                                                 |   |
|                    |                                                                                                 |   |
|                    | Consultas : Correo electrónico: vacantespublicas@trabajo.gob.ps / Teléfono : 6300000 anexo 6031 | ^ |

e) Finalmente, se descargará un archivo Excel con el reporte requerido.

Figura 29. Reporte Consolidado - Administrador de Entidad

|    | A    | В            | С             | D            | E   | F     | G    | Н              | - 1          | J              | K          | L              | М            | N           | 0          | Р         | Q        |  |
|----|------|--------------|---------------|--------------|-----|-------|------|----------------|--------------|----------------|------------|----------------|--------------|-------------|------------|-----------|----------|--|
| 1  | ANIO | FUNCIONARIO  | UNIDAD        | PUESTO       | CAN | REGIM | ENUM | FORMACION      | EXPERIENCIA  | COMPETENC      | ESPECIALIZ | CONOCIMIE      | PUBLICADO    | DIRECCION   | DISTRITO   | PROVINCIA | DEPARTAM |  |
| 2  | 2017 | NORMA MILAGR | RECURSOS HU   | COORDINAD    | 1   | CAS   | 01   | TITULADO EN    | EXPERIENCIA  | OREINTACIO     | MAESTRIA   | CURSOS EN (    | PUBLICACION  | JR CALLAO 1 | PIURA      | PIURA     | PIURA    |  |
| 3  | 2017 | NORMA MILAGR | OFICINA GENE  | COORDINAD    | 1   | CAS   | 283  | ¿Título Profes | ¿Experiencia | Trabajo en e   | (-         | ¿Curso o Tall  | www.produce  | CALLE UNO ( | SAN ISIDRO | LIMA      | LIMA     |  |
| 4  | 2017 | NORMA MILAGR | DIRECCIÓN DE  | ABOGADO/A    | 1   | CAS   | 291  | ¿Título Profes | ¿Experiencia | Adaptación a   | ı -        | ¿CURSO EN I    | www.produce  | CALLE UNO ( | SAN ISIDRO | LIMA      | LIMA     |  |
| 5  | 2017 | NORMA MILAGR | OFICINA DE AB | CONDUCTOR    | 1   | CAS   | 293  | ¿Secundaria d  | ¿Experiencia | Proactividad   | -          | ¿Conocimien    | www.produce  | CALLE UNO   | SAN ISIDRO | LIMA      | LIMA     |  |
| 6  | 2017 | NORMA MILAGR | OFICINA DE AB | CONDUCTOR    | 1   | CAS   | 295  | ¿Secundaria d  | ¿Experiencia | Proactividad   |            | ¿Conocimien    | www.produce  | CALLE UNO   | SAN ISIDRO | LIMA      | LIMA     |  |
| 7  | 2017 | NORMA MILAGR | OFICINA DE CO | COORDINAD    | 1   | CAS   | 296  | ¿Título Profes | ¿Experiencia | Orden, proad   | -          | ¿Curso de SI/  | www.produce  | CALLE UNO   | SAN ISIDRO | LIMA      | LIMA     |  |
| 8  | 2017 | NORMA MILAGR | OFICINA DE AB | ESPECIALISTA | 1   | CAS   | 299  | ¿Título Profes | ¿Experiencia | Orden, proad   | -          | ¿Curso de la   | www.produce  | CALLE UNO   | SAN ISIDRO | LIMA      | LIMA     |  |
| 9  | 2017 | NORMA MILAGR | OFICINA GENE  | COORDINAD    | 1   | CAS   | 284  | ¿Título Profes | Experiencia  | Trabajo en e   | ¿Magister  | ¿Curso de ITI  | www.produce  | CALLE UNO   | SAN ISIDRO | LIMA      | LIMA     |  |
| 10 | 2017 | NORMA MILAGR | PROCURADUR    | ESPECIALISTA | 1   | CAS   | 289  | ¿Título Profes | ¿Experiencia | Iniciativa, di | -          | ¿Diplomado     | www.produce  | CALLE UNO   | SAN ISIDRO | LIMA      | LIMA     |  |
| 11 | 2017 | NORMA MILAGR | OFICINA DE AE | CONDUCTOR    | 1   | CAS   | 294  | ¿Secundaria d  | ¿Experiencia | Proactividad   | -          | ¿Conocimien    | www.produce  | CALLE UNO   | SAN ISIDRO | LIMA      | LIMA     |  |
| 12 | 2017 | NORMA MILAGR | OFICINA GENE  | COORDINAD    | 1   | CAS   | 301  | ¿Título Profes | ¿Experiencia | Honradez, or   | (-         | ¿Curso de De   | www.produce  | CALLE UNO   | SAN ISIDRO | LIMA      | LIMA     |  |
| 13 | 2017 | NORMA MILAGR | OFICINA GENE  | OFICIAL DE S | 1   | CAS   | 285  | ¿Título Profes | ¿Experiencia | Trabajo en e   | (-         | ¿Programa d    | www.produce  | CALLE UNO   | SAN ISIDRO | LIMA      | LIMA     |  |
| 14 | 2017 | NORMA MILAGR | ORGANO DE C   | AUDITOR/A I  | 1   | CAS   | 290  | ¿Título Profes | ¿Experiencia | Comunicació    | -          | ¿Curso de pr   | www.produce  | CALLE UNO   | SAN ISIDRO | LIMA      | LIMA     |  |
| 15 | 2017 | NORMA MILAGR | DIRECCIÓN DE  | ABOGADOS F   | 2   | CAS   | 292  | ¿Título Profes | ¿Experiencia | Orientación    | e -        | ¿Curso en De   | www.produce  | CALLE UNO   | SAN ISIDRO | LIMA      | LIMA     |  |
| 16 | 2017 | NORMA MILAGR | OFICINA DE AE | COORDINAD    | 1   | CAS   | 298  | ¿Título Profes | ¿Experiencia | Orden, proad   | ¿Egresado  | ¿Curso o esp   | www.produce  | CALLE UNO   | SAN ISIDRO | LIMA      | LIMA     |  |
| 17 | 2017 | NORMA MILAGR | OFICINA DE CO | INTEGRADOR   | 1   | CAS   | 297  | ¿Título Profes | Experiencia  | Orden, proad   | ¿Egresado  | ¿Curso de No   | www.produce  | CALLE UNO   | SAN ISIDRO | LIMA      | LIMA     |  |
| 18 | 2017 | NORMA MILAGR | DIRECCIÓN DE  | EVALUADOR    | 1   | CAS   | 302  | ¿Título Profes | ¿Experiencia | Tolerancia a   | -          | ¿Curso de ge   | www.produce  | CALLE UNO   | SAN ISIDRO | LIMA      | LIMA     |  |
| 19 | 2017 | NORMA MILAGR | CONSEJO DE A  | ESPECIALISTA | 1   | CAS   | 287  | ¿Título Profes | ¿Experiencia | Trabajo en e   | (-         | ¿Curso o dipl  | www.produce  | CALLE UNO   | LIMA       | LIMA      | LIMA     |  |
| 20 | 2017 | NORMA MILAGR | OFICINA DE TE | COORDINAD    | 1   | CAS   | 300  | ¿Título Profes | ¿Experiencia | Responsabil    | -          | ¿Programa d    | www.produce  | CALLE UNO   | SAN ISIDRO | LIMA      | LIMA     |  |
| 21 | 2017 | NORMA MILAGR | OFICINA GENE  | COORDINAD    | 1   | CAS   | 282  | ¿Título Profes | ¿Experiencia | Trabajo en e   | (-         | ¿Taller en pla | http://www.p | CALLE UNO   | SAN ISIDRO | LIMA      | LIMA     |  |
| 22 | 2017 | NORMA MILAGR | PROCURADUR    | ESPECIALISTA | 1   | CAS   | 288  | ¿Título Profes | ¿Experiencia | Iniciativa, pr | ¿Egresado  | ¿Diplomado     | www.produce  | CALLE UNO   | SAN ISIDRO | LIMA      | LIMA     |  |

#### IX.2. REPORTE - RESPONSABLE DEL REGISTRO

El usuario Responsable del registro podrá generar dos **(o2)** tipos de reportes referentes a las ofertas laborales publicadas, de la siguiente manera:

#### REPORTE CONSOLIDADO

- a) Ingresar al aplicativo informático.
- b) Ir al Menú Principal y elegir la opción "Reporte".
- c) Elegir la opción "Consolidado".
- d) Luego especificar los parámetros de fecha de publicación y hacer clic en el botón "Exportar".

| Nicistefa | Trabajo     | ≣ | JOMAYRA YANNINA CONCEPCION VALERA [44182710] [RESPONSABLE REGISTRO] Cerrar Sesion |
|-----------|-------------|---|-----------------------------------------------------------------------------------|
| MEN       | Ú PRINCIPAL |   | REPORTE CONSOLIDADO                                                               |
| ඛ         | Inicio      |   | Reporte Consolidado                                                               |
| Ð         | Gestión     | < |                                                                                   |
| Ô         | Reporte     |   | Desde 01/01/2018                                                                  |
|           | Consolidado |   |                                                                                   |
|           | Régimen     |   |                                                                                   |
|           | ? Ayuda     |   |                                                                                   |

#### Figura 30. Ventana de Reporte Consolidado

e) Finalmente, se descargará un archivo Excel con el reporte requerido.

| 4  | Α        | В                       | С                    | D                           | E        | F       | G        | Н                                                                                | 1.1                                                                              | J                                                                             | K                                                                             | L                                                                             | М                      | N                            | 0              | Р         | Q        |
|----|----------|-------------------------|----------------------|-----------------------------|----------|---------|----------|----------------------------------------------------------------------------------|----------------------------------------------------------------------------------|-------------------------------------------------------------------------------|-------------------------------------------------------------------------------|-------------------------------------------------------------------------------|------------------------|------------------------------|----------------|-----------|----------|
| 1  | AÑO      | FUNCIONARIO             | UNIDAD               | PUESTO                      | CANTIDAD | REGIMEN | NUMERO   | FORMACION_ACAD<br>EMICA                                                          | EXPERIENCIA                                                                      | COMPETENCIA                                                                   | ESPECIALIZACION                                                               | CONOCIMIENTO                                                                  | PUBLICADO_EN           | DIRECCION                    | DISTRITO       | PROVINCIA | DEPARTAM |
| 2  | 2018     | TQGTID UARLTM<br>KRCSCK | tesorería            | asistente de<br>presupuesto | 2        | 728     | 819      | titulado en<br>economía                                                          | 04 años                                                                          | trabajo bajo<br>presión                                                       | derecho financiero                                                            | siaf                                                                          | www.sucamec.gob.<br>pe | CALLE JULIO<br>C. TELLO 350  | EL TAMBO       | HUANCAYO  | JUNIN    |
| 3  | 2018     | TQGTID UARLTM<br>KRCSCK | asesoría<br>juridica | analista legal              | 2        | CAS     | 122      | bachiller derecho                                                                | 03 años                                                                          | trabajo bajo<br>presión                                                       | derecho<br>administrativo                                                     | intermedicación<br>laboral                                                    | www.mtpe.gob.pe        | Calle Emilio<br>Althaus 1939 | LINCE          | LIMA      | LIMA     |
| 4  | 2018     | TQGTID UARLTM<br>KRCSCK | Area<br>Solicitante  | Area<br>Solicitante         | 4        | CAS     | 23423423 | Experiencia<br>Laboral mínima<br>de cinco (05) años<br>en el sector<br>público y | Experiencia<br>Laboral mínima<br>de cinco (05)<br>años en el<br>sector público y | Experiencia<br>Laboral mínima de<br>cinco (05) años en<br>el sector público y | Experiencia Laboral<br>mínima de cinco (05)<br>años en el sector<br>público y | Experiencia<br>Laboral mínima de<br>cinco (05) años en<br>el sector público y | www.produce.gob.<br>pe | av Ilima 655                 | JESUS<br>MARIA | LIMA      | LIMA     |
| 5  |          |                         |                      |                             |          |         |          |                                                                                  |                                                                                  |                                                                               |                                                                               |                                                                               |                        |                              |                |           |          |
| 6  |          |                         |                      |                             |          |         |          |                                                                                  |                                                                                  |                                                                               |                                                                               |                                                                               |                        |                              |                |           |          |
| 7  |          |                         |                      |                             |          |         |          |                                                                                  |                                                                                  |                                                                               |                                                                               |                                                                               |                        |                              |                |           |          |
| 8  |          |                         |                      |                             |          |         |          |                                                                                  |                                                                                  |                                                                               |                                                                               |                                                                               |                        |                              |                |           |          |
| 9  |          |                         |                      |                             |          |         |          |                                                                                  |                                                                                  |                                                                               |                                                                               |                                                                               |                        |                              |                |           |          |
| 1  |          |                         |                      |                             |          |         |          |                                                                                  |                                                                                  |                                                                               |                                                                               |                                                                               |                        |                              |                |           |          |
| 2  |          |                         |                      |                             |          |         |          |                                                                                  |                                                                                  |                                                                               |                                                                               |                                                                               |                        |                              |                |           |          |
| .3 |          |                         |                      |                             |          |         |          |                                                                                  |                                                                                  |                                                                               |                                                                               |                                                                               |                        |                              |                |           |          |
| .4 |          |                         |                      |                             |          |         |          |                                                                                  |                                                                                  |                                                                               |                                                                               |                                                                               |                        |                              |                |           |          |
| .5 |          |                         |                      |                             |          |         |          |                                                                                  |                                                                                  |                                                                               |                                                                               |                                                                               |                        |                              |                |           |          |
| 16 |          |                         |                      |                             |          |         |          |                                                                                  |                                                                                  |                                                                               |                                                                               |                                                                               |                        |                              |                |           |          |
| .7 |          |                         |                      |                             |          |         |          |                                                                                  |                                                                                  |                                                                               |                                                                               |                                                                               |                        |                              |                |           |          |
| 8  |          |                         |                      |                             |          |         |          |                                                                                  |                                                                                  |                                                                               |                                                                               |                                                                               |                        |                              |                |           |          |
| 20 |          |                         |                      |                             |          |         |          |                                                                                  |                                                                                  |                                                                               |                                                                               |                                                                               |                        |                              |                |           |          |
| 21 |          |                         |                      |                             |          |         |          |                                                                                  |                                                                                  |                                                                               |                                                                               |                                                                               |                        |                              |                |           |          |
| 22 |          |                         |                      |                             |          |         |          |                                                                                  |                                                                                  |                                                                               |                                                                               |                                                                               |                        |                              |                |           |          |
| 23 |          |                         |                      |                             |          |         |          |                                                                                  |                                                                                  |                                                                               |                                                                               |                                                                               |                        |                              |                |           |          |
| 4  |          |                         | _                    |                             |          |         |          |                                                                                  |                                                                                  |                                                                               | E .                                                                           |                                                                               |                        |                              |                |           |          |
|    | P PI [ 5 | sheet 1 / 😲 /           |                      |                             |          |         |          |                                                                                  |                                                                                  |                                                                               |                                                                               |                                                                               |                        |                              |                | _         |          |

Figura 31. Reporte Consolidado - Responsable del Registro

### • **REPORTE POR RÉGIMEN**

- a) Ingresar al aplicativo informático.
- b) Ir al Menú Principal y elegir la opción "Reporte".
- c) Elegir la opción "Régimen".
- **d)** Luego seleccionar el régimen laboral, especificar los parámetros del Régimen Laboral, además de la fecha de publicación y para finalizar hacer clic en el botón **"Buscar"**.

#### Figura 32. Ventana de Reporte por Régimen Laboral.

| Rveizela de | Trabajo            | ≡ |                                |                              |               |                  | TQGTID UARLTM | KRCSCK [44049850] [RES | PONSABLE REGISTRO] | Cerrar Sesion |
|-------------|--------------------|---|--------------------------------|------------------------------|---------------|------------------|---------------|------------------------|--------------------|---------------|
| MENÚ        | PRINCIPAL          |   | RÉGIMEN                        |                              |               |                  |               |                        |                    |               |
| ඛ           | Inicio             |   | Reporte Régimen                |                              |               |                  |               |                        |                    |               |
| Ð           | Gestión            | < |                                |                              |               |                  |               |                        |                    |               |
| Ô           | Reporte            |   | Régimen                        |                              | Desde         |                  | Hasta         | (m)                    | Q Busca            | r             |
|             | Consolidado        |   | laboral:                       |                              |               |                  |               |                        |                    | _             |
|             | Régimen            |   |                                |                              |               |                  |               |                        |                    |               |
|             | ? Descargar Manual |   | # Régimen                      | Número Convocatoria          |               | Vacantes         | Puesto        | Unidad Orgánica        | Fecha de Publicaci | ón            |
|             |                    |   |                                |                              |               |                  |               |                        |                    |               |
|             |                    |   |                                |                              |               |                  |               |                        |                    |               |
|             |                    |   |                                |                              |               |                  |               |                        |                    |               |
|             |                    |   |                                |                              |               |                  |               |                        |                    |               |
|             |                    |   |                                |                              |               |                  |               |                        |                    |               |
|             |                    |   |                                |                              |               |                  |               |                        |                    |               |
|             |                    |   | Consultas : Correo electrónico | vacantespublicas@trabajo.gob | .pe / Teléfor | no : 6306000 ane | xo 6031       |                        |                    | ^             |

# XI. DIFUSIÓN DE LA CONVOCATORIA

Mediante el Portal Web de Empleos Perú<sup>8</sup>, <u>www.empleosperu.gob.pe</u>, se realizará la difusión de las ofertas laborales registradas, de manera automática, respetando la fecha de difusión.

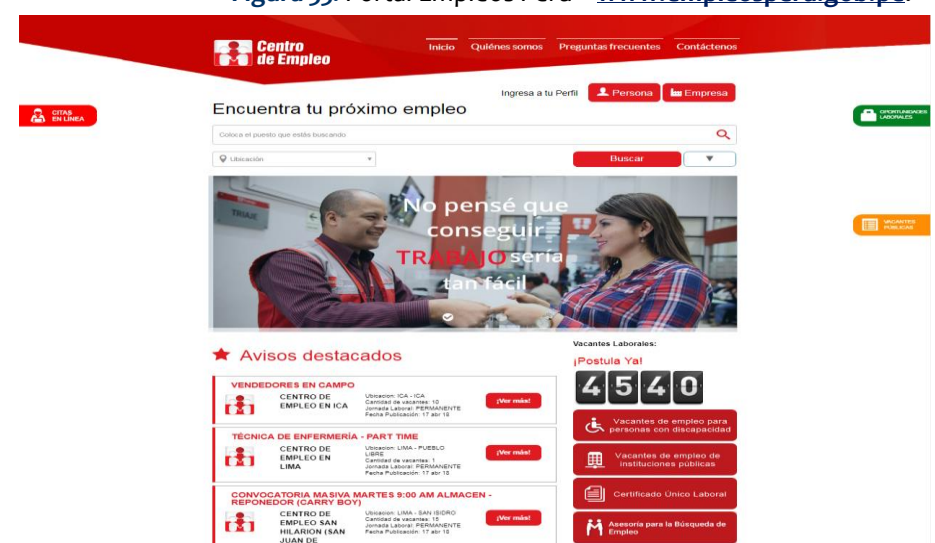

Figura 33. Portal Empleos Perú – www.empleosperu.gob.pe.

<sup>&</sup>lt;sup>8</sup> Espacio Web, el cual tiene como objetivo brindar al ciudadano información de las diferentes ofertas de empleo, públicas y privadas a nivel nacional, así como información de los servicios de promoción del empleo que ofrece el MTPE.

- a) Clic en el botón 💷 🚟 vacantes públicas.
- **b)** Hacer clic en el botón **Buscar**, en el portal web de Empleos Perú, se puede realizar búsquedas más detalladas como:
  - Por ubicación
  - Por puesto de trabajo
  - Por Nombre de la Institución
  - Por Número de Convocatoria

Figura 34. Opciones de Búsqueda del Portal Empleos Perú – <u>www.empleosperu.gob.pe</u>

| Centro Inicio Quienes Somos Preguntas free                                                                                                    | cuentes Contáctenos                                                                                                    |
|----------------------------------------------------------------------------------------------------|----------------------------------------------------------------------------------------------------|
| Aviso                                                                                                    | Regresar                                                                                                    |
| APOYO A LA GESTIÓN OPERATIVA DE LA ESTACIÓN DE PESAJE YURA - AREQUIPA<br>SUPERINTENDENCIA DE TRANSPORTE TEDRESTRE DE PERSONAS, CARRA Y MERCANICIAS - SUTRAN                                                                                                    | ESPECIALISTA N GESTIÓN DE DESARROLLO<br>Y RELACIONES HUMANAS - SOCIALES<br>INSTITUCIÓN:<br>ZONA REGISTRAL NO III SEDE MOYOBAMBA |
| REQUERIMIENTO:<br>REQUISITOS: FORMACIÓN ACADÉMICA, GRADO ACADÉMICO Y/O NIVEL DE ESTUDIOS: BACHILLER O TITULADO DE LAS CARRERAS PROFESIONALES DE<br>ARQUITECTURA, GEÓGRAFO, INGENIERÍA CIVIL O AGRONOMÍA. CURSOS Y/O ESTUDIOS DE ESPECIALIZACIÓN: DOMINO DE SOFTWARE CAD O GIS<br>(ACREDITADOS), SE PRECISA QUE LOS CURSOS NO TENDRÁN UNA DURACIÓN MENOR 12 HORAS Y LOS ESTUDIOS DE ESPECIALIZACIÓN NO MENOR A<br>90 HORAS. CONOCIMIENTOS PARA EL PLESTO Y/O CARGO: CURSOS O ESTUDIOS DE ESPECIALIZACIÓN EN MATERIAL CATASTRAL.<br>EXPERIENCIA: EXPERIENCIA MÍNIMA DE UN (01) AÑO (ADM. PÚBLICA O PRIVADA, AMBOS). | CANTIDAD DE VACANTES:<br>1<br>Número de convocatoria:<br>Cas Nº 009-2017- sunarp-zrnªII- sede<br>Moyobamba                      |
| DETALLE:<br>PUBLICACIÓN DE LA CONVOCATORIA EN LA PÁGINA WEB SUNARP - WWW.SUNARP.GOB.PE, MURAL DE OFICINAS REGISTRALES<br>Y RECEPTORAS DEL 04 AL 10 DE ENERO DEL 2018<br>CANTIDAD DE VACANTES: 1                                                                                                    | N° 0022001201                                                                                                    |
| NÚMERO DE CONVOCATORIA: CAS Nº 009-2017- SUNARP-ZRNºIII- SEDE MOYOBAMBA                                                                                                    | Imprimir Aviso                                                                                                    |

### XII. ASISTENCIA SOBRE EL MANUAL

Las entidades de la Administración Pública que requieran de asistencia técnica sobre el aplicativo informático, podrán contactarse al correo electrónico vacantespublicas@trabajo.gob.pe, teléfono fijo 630-6000 anexos 6031, 6054.